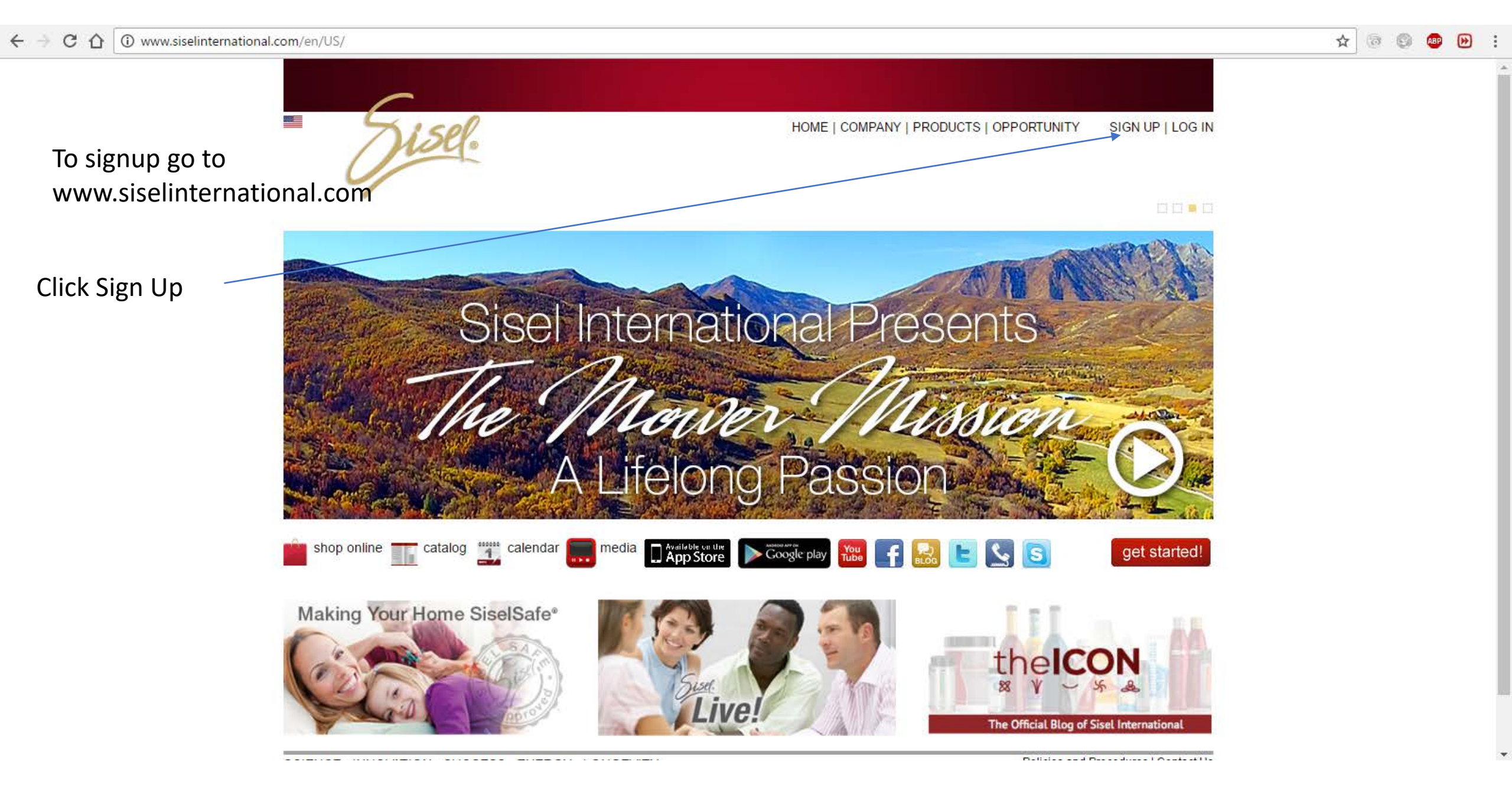

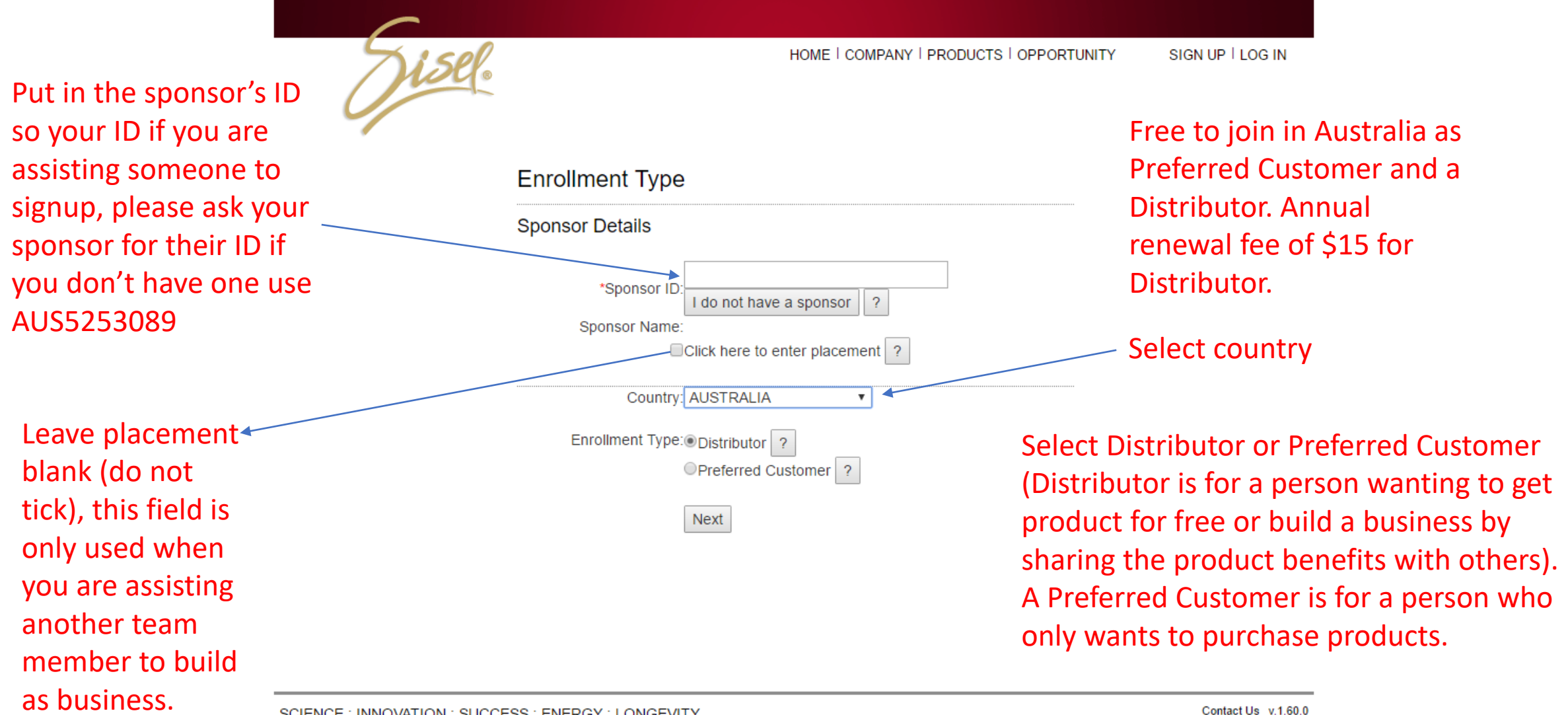

SCIENCE : INNOVATION : SUCCESS : ENERGY : LONGEVITY © 2017 Sisel International, IIC All rights reserved.

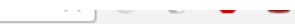

|                                 | Join Sise                                                     | INITIAL<br>ORDER | 2<br>INITIAL<br>AUTOPURCHASE | PERSONAL<br>INFORMATION | BILLING<br>& SHIPPING<br>You are enrolling | REVIEW<br>& SUBMIT<br>ag under: Katie L | arking Sponsor ID AUS5253089.                                          |  |
|---------------------------------|---------------------------------------------------------------|------------------|------------------------------|-------------------------|--------------------------------------------|-----------------------------------------|------------------------------------------------------------------------|--|
|                                 | You may use this Sisel Catalog to add products to your Order. |                  |                              |                         |                                            |                                         |                                                                        |  |
|                                 | Expand All Products                                           |                  | ,                            |                         |                                            |                                         |                                                                        |  |
|                                 | Age Reversal                                                  |                  |                              |                         |                                            |                                         |                                                                        |  |
|                                 | Skin Care                                                     |                  |                              |                         |                                            |                                         |                                                                        |  |
|                                 | Home Care                                                     |                  |                              |                         |                                            |                                         |                                                                        |  |
|                                 | Dental Care                                                   |                  |                              |                         |                                            |                                         |                                                                        |  |
|                                 | Sales Tools                                                   |                  |                              |                         |                                            |                                         |                                                                        |  |
|                                 | Timeless Minerals®                                            |                  |                              |                         |                                            |                                         |                                                                        |  |
|                                 | Expand All Products                                           |                  |                              |                         |                                            |                                         |                                                                        |  |
|                                 |                                                               |                  |                              |                         |                                            |                                         | SISEL Sub Total PV<br>SISELKAFFE Sub Total PV<br>Todays Order Total PV |  |
|                                 |                                                               |                  |                              | Cancel Next             |                                            |                                         |                                                                        |  |
| Click next and skip this screen | ©.                                                            | 2017 Sisel Inter | national AG, All rights res  | served Privacy & Se     | curity - Terms & Co                        | nditions - Contact                      | Us                                                                     |  |

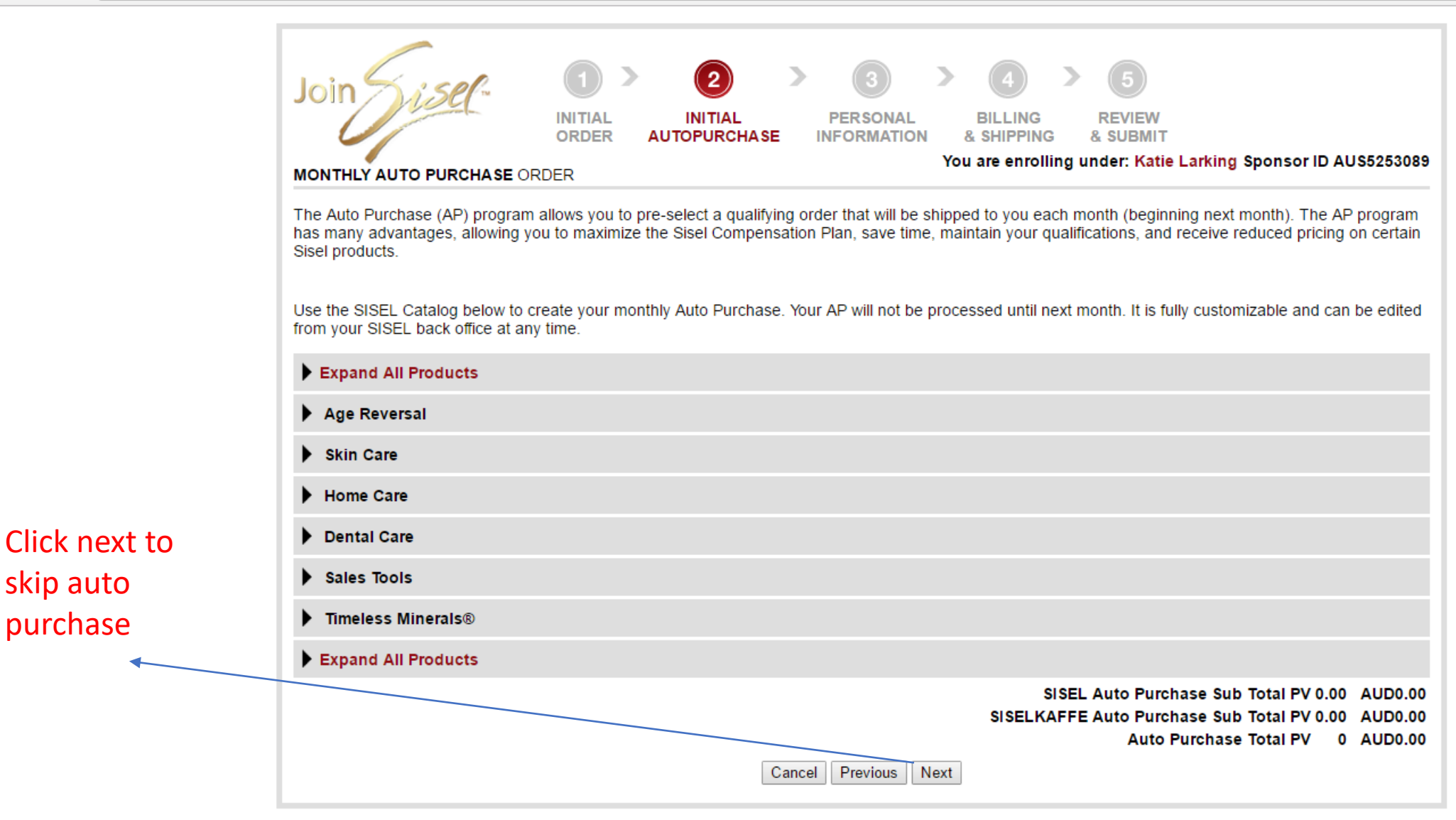

skip auto

purchase

© 2017 Sisel International AG, All rights reserved. - Privacy & Security - Terms & Conditions - Contact Us

.

| Join Sise                                                  | 1 2 3 3 4 5<br>INITIAL INITIAL PERSONAL BILLING REVIEW<br>ORDER AUTOPURCHASE INFORMATION & SHIPPING & SUBMIT                                                                                                    | Date of Birth – needs to be<br>at least 18 years old                                                    |  |  |  |  |
|------------------------------------------------------------|----------------------------------------------------------------------------------------------------|----------------------------------------------------------------------------------------------------|--|--|--|--|
| MY PROFILE INFORMATION                                     | MY PROFILE INFORMATION You are enrolling under: Katle Larking Sponsor ID AUS5253089                                                                                                    |                                                                                                    |  |  |  |  |
| * Preferred Language<br>* First Name                       | English  TIP: Required fields are marked with an asterisk.                                                                                                    | Postal Code – 4 digits, 0-9                                                                             |  |  |  |  |
| * Birth Date<br>* Phone<br>Mobile                          | Image: The second second se | Phone – digits and dashes.<br>Should not contain spaces                                                 |  |  |  |  |
| Fax<br>* Email Address<br>* Confirm Email Address          | Select the name of the website you                                                                                                    | or letters.                                                                                             |  |  |  |  |
| * Address<br>* City<br>* State<br>* Postal Code<br>Country | want, if its been used you wont be able<br>to click next so enter something<br>unique. This is just an example please<br>choose your own name                                                                                                    | Username – must be<br>unique and alphanumeric<br>(Only letters and numbers,<br>no special characters or |  |  |  |  |
| MY ACCOUNT                                                 |                                                                                                    | spaces allowed)                                                                                         |  |  |  |  |
| * Username                                                 | > TIP: Please select your Username. Your username will be used as part of your Sisel replicated website URLs. You will also receive an account ID number. This will be used to log into your back office system to manage your account.                                                                                                    | Password – must be<br>minimum 8 characters.                                                             |  |  |  |  |
| Website URLs:                                              | http://agereversal4u.mysisel.com<br>http://agereversal4u.mysiselkaffe.com<br>http://agereversal4u.mysiselbeauty.com<br>http://agereversal4u.mysuprah2.com<br>http://agereversal4u.mysiselean.com                                                                                                    | numbers and letters, no spaces.                                                                         |  |  |  |  |
| * Create Your Password<br>* Confirm Password               | Good     FIP: Please enter your new password. Your password must include:     At least eight characters     Cancel Previous Next                                                                                                    |                                                                                                    |  |  |  |  |
| Once filled in click next to go to next                    |                                                                                                    | 1                                                                                                    |  |  |  |  |

### screen

|                           | Join Sise                                                                                                    | 1 > 2 ><br>INITIAL INITIAL<br>ORDER AUTOPURCHASE IN          | 3 > 4 > 5<br>PERSONAL BILLING REVIEW<br>IFORMATION & SHIPPING & SUBMIT<br>You are enrolling under: Katie Larking Sponsor ID AUS5253089                                                                                                    | Tax File Number –<br>required, must be<br>unique cannot already |
|---------------------------|----------------------------------------------------------------------------------------------------|--------------------------------------------------------------|----------------------------------------------------------------------------------------------------|-----------------------------------------------------------------|
|                           | * Application Type<br>* Tax File Number                                                                                                    | Individual/Sole Proprietor                                   | > TIP: Only enter numbers no dashes                                                                                                    | be in the system.                                               |
|                           | * Tax File Number<br>MY BILLING<br>* Payment Method<br>* Credit Card Country<br>* Credit Card Types<br>* Credit Card Number<br>* Name As Shown On Card<br>* Expiration Date<br>* Security CVV Code<br>* Billing Address<br>* City<br>* Postal Code                         | Credit Card   AUSTRALIA  AUSTRALIA  Same as profile address? | <ul> <li>TIP: Only enter numbers, no dashes.</li> <li>Tax file is 9 or 8 digits. Only needed if joining as Distributor. You can change it later if you get an ABN number.</li> <li>TIP: What is the Security Code? Click here to see how to find it.</li> <li>Billing address must be the same address as credit card statements are sent to. If this is</li> </ul> | s where the<br>incorrect                                        |
| Once filled in click payt | Automatic Renewal Program<br>I understand that I can ei<br>my Distributor Agreement.<br>for the amount of the regu<br>Distributor Agreement. At<br>less than \$15.00 in my E-V<br>regular renewal fee (currer<br>Please automatically renew<br>Please do not automatically | ise ensure it<br>n's card.                                   |                                                                                                    |                                                                 |
| Unce filled in click next | to go to next                                                                                                    |                                                              |                                                                                                    |                                                                 |

screen

## Complete signup without Ordering.

Once you have signed up. Sign back in with your ID number and password. Then place your order. To sign back in go to www.siselinternational.com

> Tick the first two check boxes, leave the 3 box unchecked, then tick I am not a robot. Then Complete Enrolment.

#### Join 1 AUTOPURCHA 8E & SUBMI You are enrolling upder: Kafle Larking Sponsor ID AU35253089 MY PROFILE INFORMATIC BASIC INFORMAT BILLING ADDRES PAYMENT INFORMATION Test Street 1 Test Stre I Sine VIC Kalle Larki TODAY'S ONE-TIME ORDER (This is the amount you will be charged today SISEL Sub Total PV SISELKAFFE Sub Total PV Sub Total PV AUD0.00 AUD0.00 0.00 GST AUDO.00 AUD0.00 Today's Total AUD0.00 MONTHLY AUTO PURCHASE (Your first Auto Purchase will be processed next month. This charge will appear on 2017-05-09) 818EL 8ub Total PV 818ELKAFFE 8ub Total PV 8ub Total PV AUD0.00 AUD0.00 AUD0.00 08 AUD0.00 AUD0.00 DISTRIBUTOR AGREEMENT AND POLICIES AND PROCEDURES IMPORTANT CONTRACT INFORMATION: PLEASE READ Before you may continue with your transaction, please review the Terms and Conditions of the Distributor Agreement and the Policies and Procedure w. These describe your rights and obligations as a Sisel Independ Once you have reviewed the Terms and Conditions and the Policies and Procedures, please click the "1 Agree" look indicating that you have mad, agree with, and will able by the nicks and obligations as set forth. The bores are increated below. Once the boxes are checked, you will be able to continue your transaction. PLEASE NOTE THAT BY CLICKING "1 Agree" YOU INDICATE THAT YOU HAVE READ AND UNDERSTAND THE TERMS AND CONDITIONS AND THE POLICIES AND PROCEDURES AND AGREE TO BE CUMD BY THEM. The forms listed below are in Adobe portable document (pdf) format. You must have Adobe Reader installed in order to properly view these files. To obtain a free copy of Adobe Reader, click here 🗷 Check this box to verify that you have read and agree to the 🏧 SISEL Terms & Conditions, You will be eMailed an electronically signed and dated version to keep for your records. Check this box to verify that you have read and agree to the SISEL Policies & Procedures. You will be elifalled an electronically signed and dated version to keep for your records. Check this box if you would prefer to mail or fax in your signed copies of the Sitel Terms and Conditions and the Sitel Polloles and Procedure If you do not agree to be bound by the Terms and Conditions and the Polloles and Procedures, please click here and you will be returned to the horn I'm not a robot Cancel Previous Complete Enrolment Terms & Conditions - Contact Us © 2017 Sizel International AG. All rights rea-Once filled in click complete enrolment

Billing address and shipping address can be different.

For example you can ship products to any address. However billing address must match the credit card statement address. You can use a family members or other authorised person's credit card Once signup is complete you will receive a User ID and password (which you have entered).

Please go to <u>www.siselinternational.com</u> and click the login button top right corner to login to your back office and place orders.

Please keep your initial welcome email from Sisel it contains your ewallet pin if you joined as a distributor. If you lose it you can always obtain it from your back office message centre by scrolling to the first email sent to you it is recorded there.

Once joined you can login and place your first order.

You have the choice of ordering from either the NFR (Not for Retail Sale) or Retail catalog, you may want to place two orders depending on the products you want to order. So separate orders are needed if ordering products from each catalog. Separate shipping is charged. Products are coming from different locations. This is because not all Sisel products are available for retail sale in Australia.

As a distributor you must log back in and set an auto ship of a minimum of 50 PV if you are starting to build a business to ensure you receive commission cheques. You can use either catalog. If you are a serious business builder you are best to set an auto ship of 250 PV per month. You can change your order each month. Sisel notify you 3 days prior to the auto ship being processed.

When you log back in to order using your ID and password via <u>www.siselinternational.com</u> you will see your back office as below. You can place two orders if you need products from each of the catalogues. See below. Go to orders tab. Once New Zealand opens mid year 2017 shipping time and cost will improve.

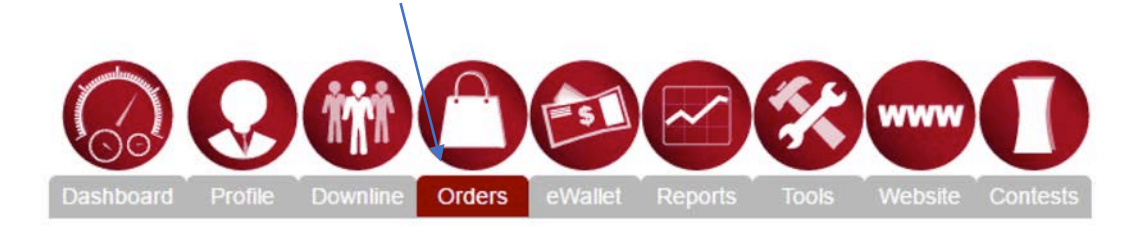

### Place New Order

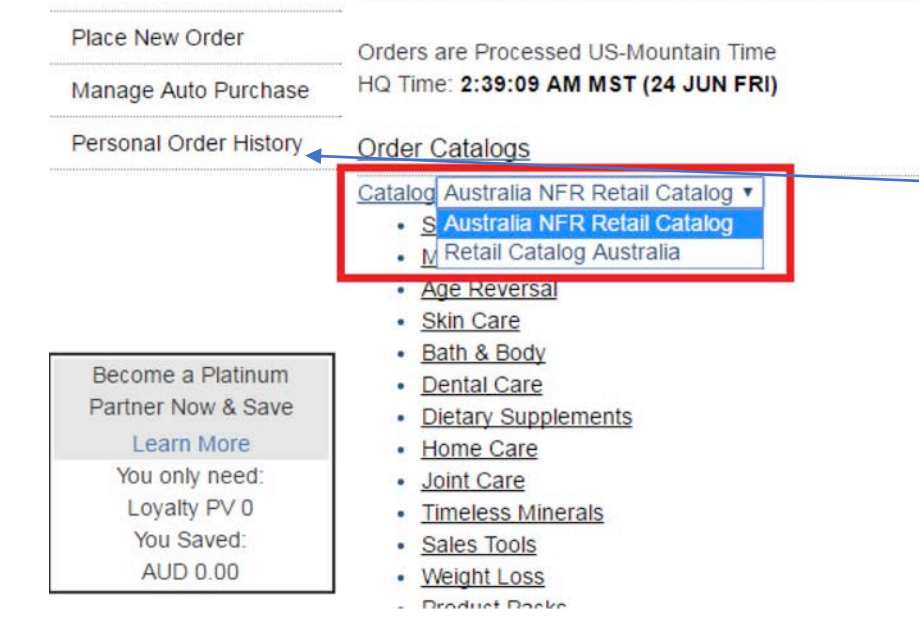

If you want to check that an order has been processed you can view your personal order history by clicking the link it will be listed there.

Sometimes products are on backorder so order may be split in certain situations this is normal.

If a product causes an issue Sisel will the product refund.

NFR orders take 7-10 business days Retail orders take approx. 5 business days 17

Shares

17

y

G+

 $\mathcal{P}$ 

× 🖌

the**lCON** 

Home News Events Recognition Promotions Tools Leisel's Blog

How much is shipping from the OTG Retail catalog? What is it based on?

Shipping Rates for orders placed from the OTG catalog are based on weight. Rates are as follows:

- 1. Orders from 0-2 (.9kgs) = \$9 AUD
- 2. Orders from 2-7lbs (.9-3.18kgs) = \$10 AUD
- 3. Orders from 7-11lbs (3.18-5kgs) = \$14.5 AUD
- 4. Orders from 11-22lbs (5-10kgs) = \$30.5 AUD
- 5. Orders >22lbs (10kgs) = \$60 AUD

Back to Top

#### How much is shipping from the NFR catalog? What is it based on?

Shipping Rates for orders placed from the NFR catalog are based on the total PV (Personal Volume) of the order. Rates are as follows:

Shipping and Handling charges will be calculated based on PV totals per order:

- 1. Orders from 0-100 PV = \$25 AUD
- 2. Orders from 101-199 PV = \$20 AUD
- 3. Orders from 200 PV + = \$10 AUD
- 4. Orders >1000 PV = \$75 AUD

For full details on NFR vs Retail products read article on Sisel Blog (https://blog.siselinternational.com/faqsaustralias-otg/)

Q

Also note the Distributor Kit for Australia is the Sisel App. Please install on your phone this has fact sheets and presentations you can share.

# For videos and other information please go to

www.youtube.com/c/siselersconnect

For more instructions re tools and information go to www.siselersconnect.com